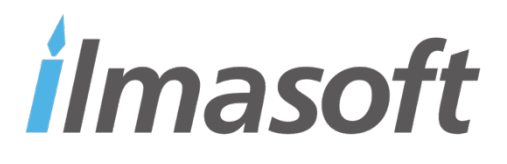

# **DTC School Bus System**

## **Registration Process User Guide**

Version 1.2

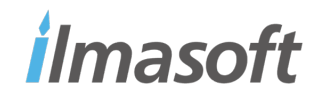

Ilmasoft | REGISTRATION PROCESS USER GUIDE

# **Revision History**

| Date       | Version | Description                               | Author           |
|------------|---------|-------------------------------------------|------------------|
| 16/06/2023 | 1.0     | Registration process user guide           | Mudassir Gillani |
| 27/05/2024 | 1.1     | Added Mobile App Guide                    | Mudassir Gillani |
| 30/05/2024 | 1.2     | Update the document as per latest changes | Shahzad Nazar    |
|            |         |                                           |                  |

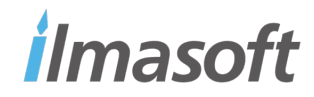

### Introduction:

The document explains visually step by step the process to register child for school transport for the year 2024 - 2025.

### **Registration from Web Portal:**

Open the link sent in the email to login. Or <u>click here</u> to open the login page.

Enter the registered phone number starting with 971 and click "Get OTP" Button

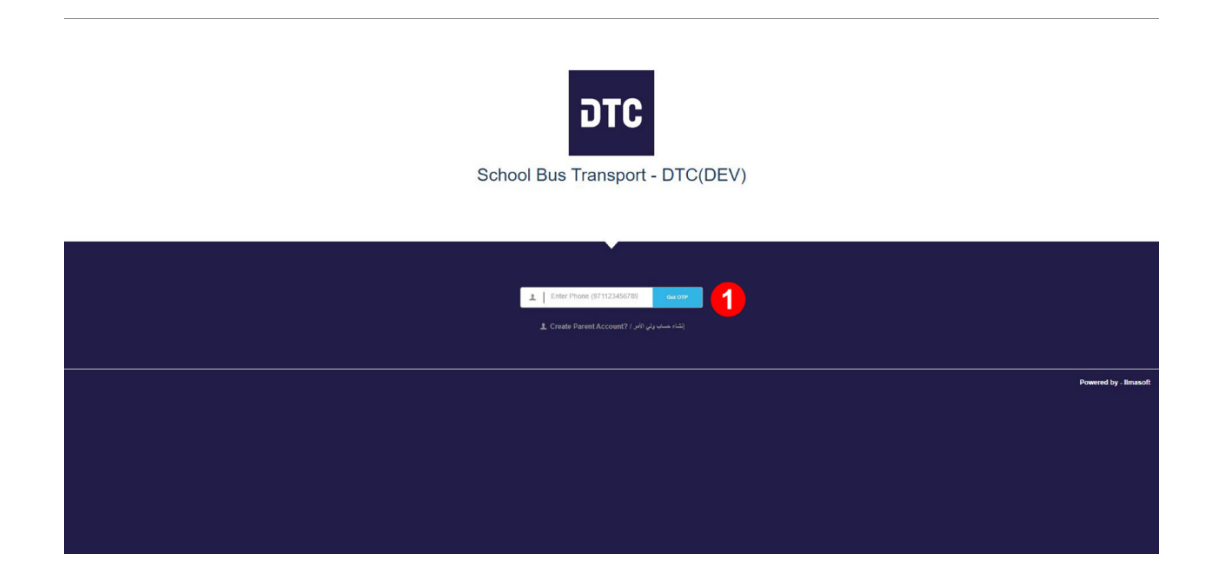

If the number doesn't match in School Bus Record the system will give the below message. Try with some different phone number or create a new account.

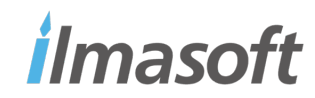

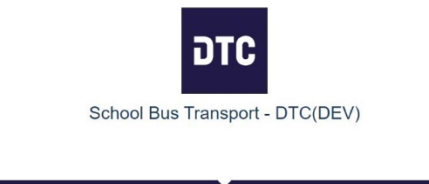

| دهول هم مسمم                                                                                                    |
|----------------------------------------------------------------------------------------------------|
|                                                                                                    |
| رق الهائد عن مسيع أن عن سبيل بالتلغ يربي المتوالة بركم أهر أن تحاد                                              |
| (a) in the second second second second second second second second second second second second second second se |
|                                                                                                    |
| 1 971500000000 material etg                                                                                     |
|                                                                                                    |
| نشاء حساب ولى الأمر / ?Create Parent Account ا                                                                  |
|                                                                                                    |
|                                                                                                    |
|                                                                                                    |
|                                                                                                    |
|                                                                                                    |
|                                                                                                    |
|                                                                                                    |
|                                                                                                    |
|                                                                                                    |
|                                                                                                    |
|                                                                                                    |
|                                                                                                    |

If the number matches the record, system will send the OTP (One-time password) which is a 6-digit code on the registered phone number.

The OTP SMS may take few seconds to arrive, wait for at least 3 minutes before requesting the OTP.

Once you receive the OTP enter it and click "Login" button to log-in the system.

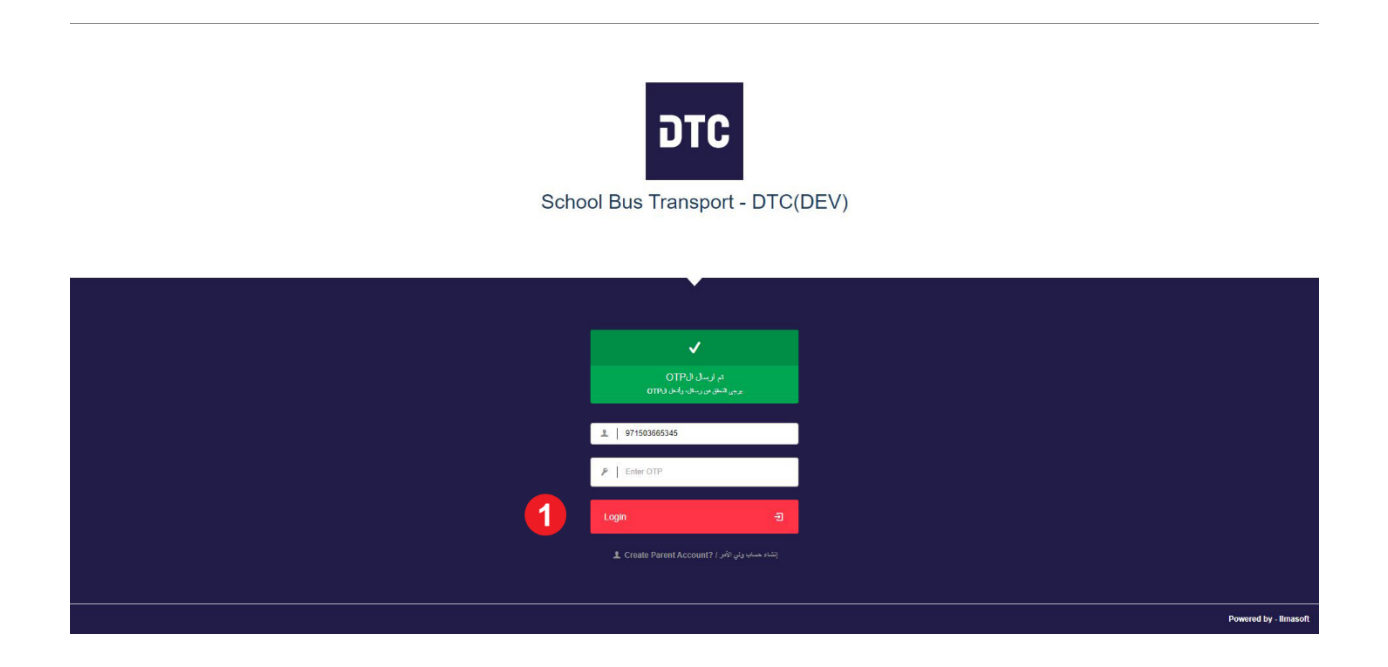

Once the login is done, you must be able to see all the children waiting for registration.

Click on "Register for Year 2024-2025" for the child you want to enroll.

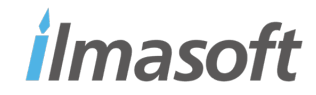

| ЭТС 🗉                       |                                        | School Bus Transport - DTC(DEV)<br>Monday, 19 June 2023 11:34:54 AM                                                                                                    |                      |
|-----------------------------|----------------------------------------|----------------------------------------------------------------------------------------------------|----------------------|
| 🖗 Dashboard                 | L Dicuser                              | Qa Langu                                                                                                    | age Logour (-        |
| Transport Registration list |                                        |                                                                                                    |                      |
| Support                     |                                        |                                                                                                    |                      |
| Account Setting             | Please r                               | Thank you for choosing DTC Register your child transport for Year 2023-2024.<br>ole that re-registration is required even if the child is already registered for previous academic year. |                      |
|                             |                                        |                                                                                                    |                      |
|                             |                                        |                                                                                                    |                      |
|                             |                                        |                                                                                                    |                      |
|                             | text child 1 non payment achool non    |                                                                                                    |                      |
|                             | © School Id 1233                       |                                                                                                    |                      |
|                             | Birthday 01 January, 2022              |                                                                                                    |                      |
|                             | © Class KG 1                           |                                                                                                    |                      |
|                             | Transport Yes                          |                                                                                                    |                      |
|                             | Register For Year 2023-2024            |                                                                                                    |                      |
|                             | ilma Smart Institute Management System | Pe                                                                                                    | owered by - Ilmasoft |

The below form will appear with existing child information and editable fields.

Fill the mandatory fields and update the existing information if required.

| nrollment For 2023 - 2024*            |                 |                       |                |   |                                  |                 |                            |  |
|---------------------------------------|-----------------|-----------------------|----------------|---|----------------------------------|-----------------|----------------------------|--|
| Yes                                   |                 |                       |                |   |                                  |                 |                            |  |
| chool*                                |                 | Catchment Area*       |                |   | Student Full Name*               |                 | Student Arabic Name        |  |
| Zayed Educational Complex Al          | Barsha 🗸        | catchment_are         | a              | ~ | Sara Ali Ahmad Ghuloom Alblooshi |                 | سارة على احمد غلوم البلوشي |  |
| tudent School ID*                     | Student Gender* |                       | Student Garde  |   | Student Section                  |                 | Student Nationality        |  |
| 20210018701                           | Select Gende    | r v                   | G10-GEN/3      |   | Grade 10 General                 |                 | Select                     |  |
| tudent Emirates ID                    |                 | Student Emirates ID E | xpiry          |   | Student Email*                   |                 | Trip Way*                  |  |
| 7.84201E+14                           |                 | mm/dd/yyyy            |                |   | stuf20210018701@ese.gov.ae       |                 | Both Way                   |  |
| nirates ID Format: 123-1234-1234567-0 |                 |                       |                |   |                                  |                 |                            |  |
| tudent Pick Up Address*               |                 |                       | Makani Number* |   | Maka                             | ani Address     |                            |  |
| By Makani                             |                 | ~                     | 1959273142     |   | M                                | /lakani Address |                            |  |

Read the terms and conditions, click on I agree terms and condition and submit the request by clicking "Submit Request" button.

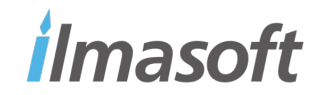

| 6 / 10   - 80% +   🗄 🚸                                                                                   | ± ē : |
|----------------------------------------------------------------------------------------------------|-------|
| شروط وأحكام متعلقة بتقديم خدمات المواصلات المدرسية لطلبة مؤسسة الإمارات للتعليم                          |       |
| شروط عامة:                                                                                               |       |
| <ol> <li>يقوم مزود خدمة المواصلات المدرسية بتوفير الحافلات المدرسية المتوافقة مع المعايير</li> </ol>     |       |
| والمواصفات المعتمدة من قِبَل الجهات الحكومية المنوطة بها إدارة المواصلات المدرسية .                      |       |
| <ol> <li>ينبغي على العاملين لدى مشغل خدمة النقل كافة أن يكونوا حاصلين على التدريب الكامل.</li> </ol>     |       |
| ويحملون تصاريح مزاولة المهنة وفق متطلبات الجهات التشريعية، ويُدرَّبُ الموظفون جميعًا                     |       |
| تدريبًا شاملًا على عوامل السلامة، ومهارات خدمة العملاء، والقيادة السليمة للحافلات                        |       |
| المدرسية.                                                                                                |       |
| <ol> <li>3. ستُوفَّرُ خدمات المواصلات للطلبة المستحقين للخدمة فقط، وهم أولنك الذين يسكنون ضمن</li> </ol> |       |
| النطاق الجغرافي للمدرسة، ويُحدَّد نطاق كل مدرسة من قبل مؤسسة الإمارات للتعليم المدرسي.                   |       |
| <ol> <li>إن الحافلات جميعها مزودة بأجهزة إلكترونية ذكية، وستتوفر أنظمة تتبع الحافلات GPS،</li> </ol>     |       |
| وأنظمة CCTV في كل حافلة، ويحق لمشغل النقل الاطلاع على البث المباشر للكاميرات، أو على                     |       |
| التسجيلات بغرض مراقبة جودة الخدمة، وذلك وفقًا للضوابط التي تقررها الجهات المشروعة،                       |       |
| ولا يجوز مشاركة تسجيلات كاميرات الحافلات مع أيّة جبة أو فرد إلا بموجب طلب رسعي صادر                      |       |
| عن السلطات الحكومية المختصة، والمصرح لها بذلك.                                                           |       |
| <ol> <li>تحدد مسارات الحافلات وفقا لمعايير واليات محدده، وبتضمن ذلك تحديد نقاط صعود الطلبة</li> </ol>    |       |
| ونزولهم، وقد تتغير مواعيد الوصول وفقًا للمتغيرات في عدد الطلبة المسجلين بالمسار والازدحام<br>المحمة      |       |
| المروري.<br>6. جبال بيدا الجاملة ما الأخضار الصابقة المعنيات الصاملة بيخة                                |       |
| <ol> <li>يفتصر الصعود إنى الحاقته على الاسحاص المصرح لهم فقط، وهم: سابق الحاقته، ومسرحاً</li> </ol>      |       |
| ارافق على المائلة المدرسية <u>شروط والمكار</u>                                                           |       |
|                                                                                                    |       |
| Submit Request                                                                                           |       |

You can switch the language between English and Arabic.

| DTC 🗉                         |                                                          |                     |                     | School Bus Tr<br>Monday, 19 | ransport - DTC(DEV)<br>June 2023 11:28:38 AM |                |                                        |                     |
|-------------------------------|----------------------------------------------------------|---------------------|---------------------|-----------------------------|----------------------------------------------|----------------|----------------------------------------|---------------------|
|                               | 1 Dtc user                                               |                     |                     |                             |                                              |                | 1                                      | & Language LogOut G |
| 🚯 Dashboard                   | Student Degistration For test of                         | hild 1 pop r        | aumont och          | and for 2022 2024           |                                              |                |                                        | english             |
| 🚀 Transport Registration list | Deshiboard / Student Registration For test child 1 non p | ayment school for 2 | 2023-2024           | 501101 2025-2024            |                                              |                |                                        | 😑 arabic            |
| Support                       |                                                          |                     |                     |                             |                                              |                |                                        |                     |
| Account Setting               | + Student Registration                                   |                     |                     |                             |                                              |                |                                        |                     |
|                               |                                                          |                     |                     |                             |                                              |                |                                        |                     |
|                               | Enrollment for 2023-2024*                                |                     |                     |                             |                                              |                |                                        |                     |
|                               | Yes                                                      |                     |                     |                             |                                              |                |                                        | ~                   |
|                               |                                                          |                     |                     | Upi                         | Student Profile*                             |                |                                        |                     |
|                               | School*                                                  |                     | Student Full Name*  |                             | student Arabic Name                          |                | Student School ID*                     |                     |
|                               | Select School                                            | ~                   | test child 1 no     | n payment school            | Enter Arabic Name                            |                | 1233                                   |                     |
|                               | Student Gender*                                          |                     | Student Garde / Sec | tion                        | Student Nationality                          |                | Student Emirates ID                    |                     |
|                               | Male                                                     | ~                   | 1                   |                             | Pakistan                                     | ×              | 123456898989989                        |                     |
|                               | Student Expiry Emirates ID                               |                     |                     | Student Email*              |                                              | Trip Way*      | Emirates ID Format: 123-1234-1234507-0 |                     |
|                               | 12/14/2023                                               |                     |                     | Enter Student Email         |                                              | Select Way     |                                        |                     |
|                               | student pick-up address*                                 |                     |                     | Makani Number*              |                                              | Makani Address |                                        |                     |
|                               | Pick-up Address                                          |                     | ~                   | Makani Number               |                                              | Makani Add     | ress                                   |                     |
|                               |                                                          |                     |                     |                             |                                              |                |                                        |                     |
|                               |                                                          |                     |                     |                             |                                              |                |                                        |                     |
|                               | ≡ student_registration_en.pdf                            |                     |                     | 1 / 2   -                   | 100% + 🗄 🔊                                   |                |                                        | ± 🖷 🗄               |

Once the registration is submitted, you'll receive a submission email.

You can view the list of all the child registrations with status in "Transport Registration List."

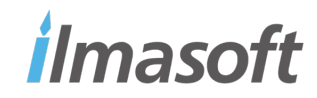

#### **Registration from Mobile App:**

Parents can register their child from DTC School Bus Application.

1- Download the DTC School Bus Application from Google Play or Apple Store

For Google Play:

https://play.google.com/store/apps/details?id=com.dtcapps.schoolbusparent22&hl=en&gl=US

For Apple Store

https://apps.apple.com/ae/app/dtc-school-bus/id1639329202

- 2- Launch the application and Login using one of the following available options to login.
  - 1- Login with email or password

Use the registered email and password to login the account. You can use the forgot password option in-case if you don't remember the password.

2- Login using UAE Pass

Login with UAE pass option is available which can be used to easily login the DTC school bus account if the DTC school bus account is registered with the same phone number, email or Emirates ID as in UAE Pass.

If the information (email, phone, Emirates ID) doesn't match with the information in DTC school bus system, then it will ask to create new account. In that case use alternate option to login.

3- Login using OTP

Login with OTP option is another way to login the DTC school bus account with the registered mobile number. You can use the phone number used while registration of the students. If the number exists in the system, it will send an OTP on mobile phone and that OTP can be used to login the account.

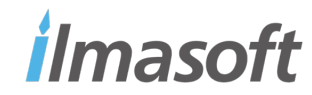

| 1:56 🗲                             | ::!! <del>\$</del>       | 38 |
|------------------------------------|--------------------------|----|
| UTC<br>WELCOME TO T<br>BUS TRANSPO | THE SCHOOL<br>RT SERVICE |    |
| Email<br>Password                  |                          | 0  |
| SIC<br>Forgot F                    | GN IN<br>Password?<br>Or | J  |
| Sign in w                          | ith UAE PASS<br>Or       | 0  |
| SIGN IN U                          | USING OTP                | 3  |
| Change Langu                       | age: Arabic عربی         |    |

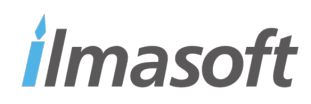

- 1- Select the child you want to register
- 2- Click button "Register For Year 2024-2025"
- 3- This will open a form to register for a transport for next academic year.

| 11:36                       | · <b>1</b>                                                                | ::!                                                                        | <b>२</b> 31                      |
|-----------------------------|---------------------------------------------------------------------------|----------------------------------------------------------------------------|----------------------------------|
| ≡                           | Good E                                                                    | vening!                                                                    |                                  |
| Welcome,                    |                                                                           |                                                                            | Jun 02, 2024                     |
|                             | АМ                                                                        | НМ                                                                         |                                  |
| <b>*</b>                    | HANIN MAHMO<br>ABDALLA HASS<br>AL-KUWAIT GIR<br>Cycle 2<br>Status: Active | UD<br>SANIN<br>LS' SCHOOL -                                                | $\bigcirc$                       |
| Tr<br>Transpor<br>the below | ansport Registration for Ye<br>v button to register<br>REGISTER FOR Y     | ation (2024-20<br>ear 2024-2025 is o<br>your child transp<br>ZEAR 2024-202 | 025)<br>open. Click<br>ort.<br>5 |
| ✓ Live E                    | Bus Tracking                                                              |                                                                            |                                  |
| Bus tro                     | acking is not avo                                                         | بان<br>Sharjah<br>الشارقة<br>ailable at the n                              | man<br>Acc                       |
| C F P                       | Dubai Des                                                                 | 3 D54                                                                      |                                  |
| Home                        | Notifications                                                             | Attendance                                                                 | Support                          |

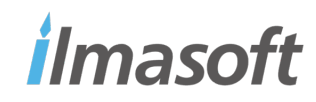

- 1- Application will automatically populate the student information
- 2- If it doesn't populate click the student and select it.
- 3- Check the Grade / Section and Emirates ID
- 4- If the information is not correct update it.
- 5- Click next button

| 11:40                        |                                    | :                      | :!! <del>?</del> 31 |
|------------------------------|------------------------------------|------------------------|---------------------|
|                              |                                    |                        |                     |
|                              | School Location                    | Transport              |                     |
| Schoo                        | l Informa                          | tion                   |                     |
| ill in the f<br>Isterik (*)  | orm and click n<br>fields are manc | ext to prod<br>latory. | ceed. All           |
| Select Stu                   | ıdent                              |                        |                     |
| HANIN                        | MAHMOUD AB                         | DALLA H                | IASSA               |
| Year                         |                                    |                        |                     |
| School                       | Name                               |                        |                     |
| Child So                     | chool ID                           |                        |                     |
| Emirate                      | es ID                              |                        |                     |
|                              |                                    |                        |                     |
| erm*Note: .<br>or full acade | Select all terms/sem<br>mic year.  | esters if regi         | istering child      |

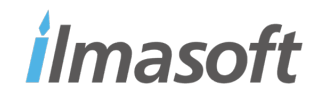

- 1- Select the State
- 2- Select City
- 3- Enter Makani Number or Scan it. If the Makani number is valid, it will automatically populate the data in Latitude and Longitude field.
- 4- Enter the Address (Street No. Villa No. / Apartment Number / Floor / Building Name etc.). It is a mandatory field.
- 5- If you don't have Makani number, you can select stop point by clicking set button. Set Button will open the Map where you can search the location or drag/drop the pin to the exact location. After clicking save button it will automatically populate the latitude and longitude field.
- 6- Otherwise, you can also manually put the latitude and longitude field as they are editable fields.
- 7- Click next button after filling all the mandatory fields to proceed.

| 1:54 🔌                                                                      | ::!!                                                                  | 1:54 🕇                                   |                                                   | ::!! <del>?</del> 38                                             |
|-----------------------------------------------------------------------------|-----------------------------------------------------------------------|------------------------------------------|---------------------------------------------------|------------------------------------------------------------------|
| Apply for                                                                   | Transport                                                             | ≡                                        | Apply fo                                          | or Transport                                                     |
| School Loca                                                                 | tion Transport                                                        |                                          | School La                                         | ocation Transport                                                |
| Location Infor                                                              | mation                                                                | -io know<br>https://m                    | uyuui muku<br>akani.ae                            | ini, visii faų sechun un                                         |
| Fill in the form and clic asterik (*) fields are ma                         | k next to proceed. All<br>Indatory.                                   | 1 Makan                                  | i Number                                          | رل                                                               |
| Select State Dubai                                                          | 0                                                                     | 2 Address<br>Muhais                      | snah 4th                                          |                                                                  |
| Select City<br>Dubai                                                        | 2                                                                     | Note: Ente<br>allocation.<br>Street, Are | r complete ac<br>(Apt./Villa nu<br>ea, Nearest La | ddress for proper stop<br>umber, Building Name,<br>andmark etc.) |
| Important Instruction                                                       | IS                                                                    |                                          |                                                   |                                                                  |
| -Enter the Makani num<br>the Makani QR Code.                                | ber manually or scan                                                  | 3 top Poin                               | t 🗸                                               | Not Set SET                                                      |
| -If the entered Makani<br>automatically takes the<br>button to see.         | number is valid, it will<br>e location. Click view                    | Latituc                                  | le                                                |                                                                  |
| -If Makani number is n<br>location on the map by<br>enter Latitude/Longitud | ot available, set the<br>clicking Set button or<br>de value manually. | Longit                                   | ude                                               |                                                                  |
| -To know about Makan<br>https://makani.ge                                   | , visit FAQ section on                                                |                                          | ЗАСК                                              | 5 NEXT                                                           |
|                                                                             |                                                                       |                                          |                                                   |                                                                  |

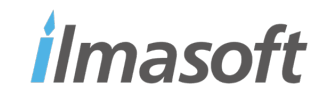

- 1- Select the transport way. If you want to use two way or one way transport, select it. In-case of one-way transport you have to select if it will be Home to School or School to Home.
- 2- Click Submit button for the submission.
- 3- Application will open the terms and conditions and ask to agree on it. Click the check box and Submit button to proceed.
- 4- Application will show the successful message if the registration is successful.

| 1:54 🔌                                                                                                    | ::!! 🗢 🎟                                      | 1:                                                    | :22                                                                                                    |    |
|----------------------------------------------------------------------------------------------------|-----------------------------------------------|-------------------------------------------------------|----------------------------------------------------------------------------------------------------|----|
| Apply for                                                                                                    | Transport                                     | ٦                                                     | Terms & Conditions Download Share Bac                                                                                                    | ck |
| School Loca                                                                                                  | tion Transport                                |                                                       | K Q :                                                                                                    | 1  |
|                                                                                                    |                                               | Te                                                    | Terms and Conditions related to the provision of school transport services<br>to students of Emirates Schools Establishment (ESE)                                                                                                    |    |
| Transport Info<br>Fill in the form and click<br>asterik (*) fields are ma<br>Select Transport Way<br>Two Way | rmation<br>a next to proceed. All<br>ndatory. | G( 1.<br>1.<br>3.<br>4.<br>5.<br>6.<br>7.<br>8.<br>9. | <ol> <li>Seneral</li> <li>The Transport Operator operates school buses in compliance with the guidelines of the appropriate regulatory authority within the United Arab Emirates.</li> <li>Transport services will be provided only to eligible students from approved catchment areas as received from ESE.</li> <li>All employees of the Transport Operator are fully trained and, where required, hold the appropriate regulatory permits. All employees are trained periodically for safety, customer service, and driver skill straining.</li> <li>All buses are installed with smart bus technology, and this covers, as a minimum, the GPS tracking and CCTV Systems. A CCTV system monitors the inside of buses, and the Transport Operator reserves the right to view footage as per regulatory authority policy. CCTV recordings will only be shared when requested by the appropriate authorities.</li> <li>All confirmed bus routes have designated pick-up and drop-off points. The route travel time may vary depending on the number of students and/or any change in routes.</li> <li>Only authorized persons (bus driver, bus supervisor, transport operator representative, school employee, students registered on the bus) can board the bus. Parents/guardians are not authorized to enter the bus.</li> <li>Students are loss of such items. Parents/guardians are responsible for their, damage, or loss of such items. Parents/guardians and parents/ guardians will be responsible for a siller for the davice and do so effectively, safely, and responsible/.</li> <li>Students will be responsible for failing to report the sub and Parents/ guardians will be responsible for a siller to the transport Operator/school.</li> <li>If a student behaves inappropriately, the bus driver or the bus supervisor will inform the school administration about this behavior so that the necessary measures can be taken. Parents/guardians will be responsible for any danage caused to the bus or assult of their chidl's behavior. If parents/guardians ref</li></ol> |    |
|                                                                                                    | Done                                          | 1 / 5                                                 | 5                                                                                                    | ŀ  |
| One<br>Two                                                                                                   | Way<br>Way                                    | 0                                                     | Check here to confirm that you have read and agree to the above terms and conditions.                                                                                                    |    |

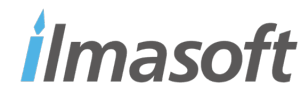

Once the application is submitted the application will show the already registered message

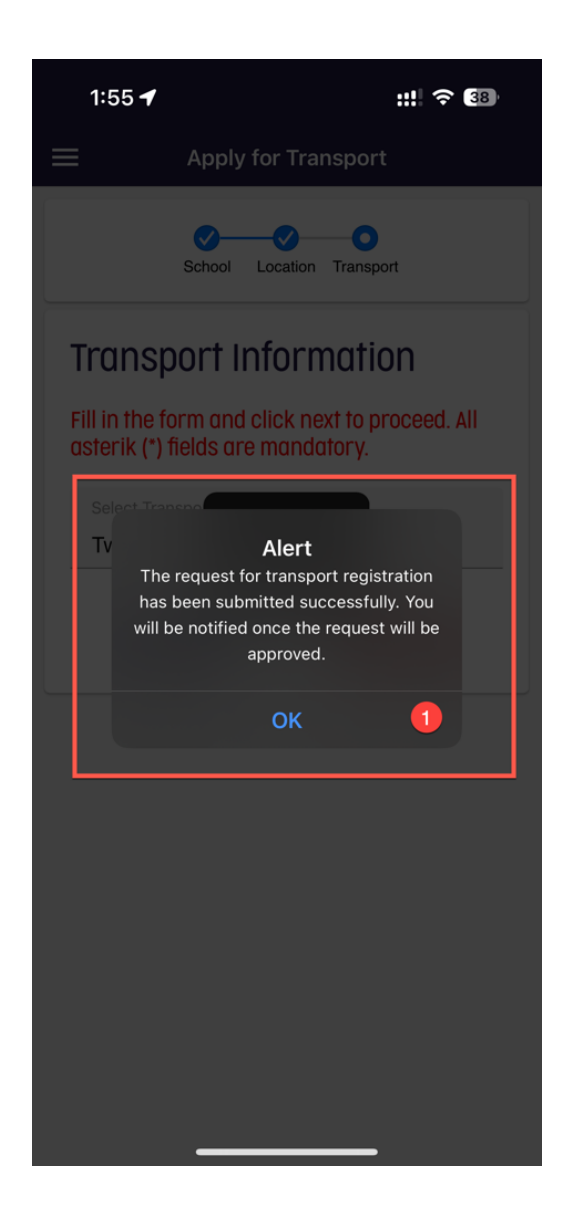

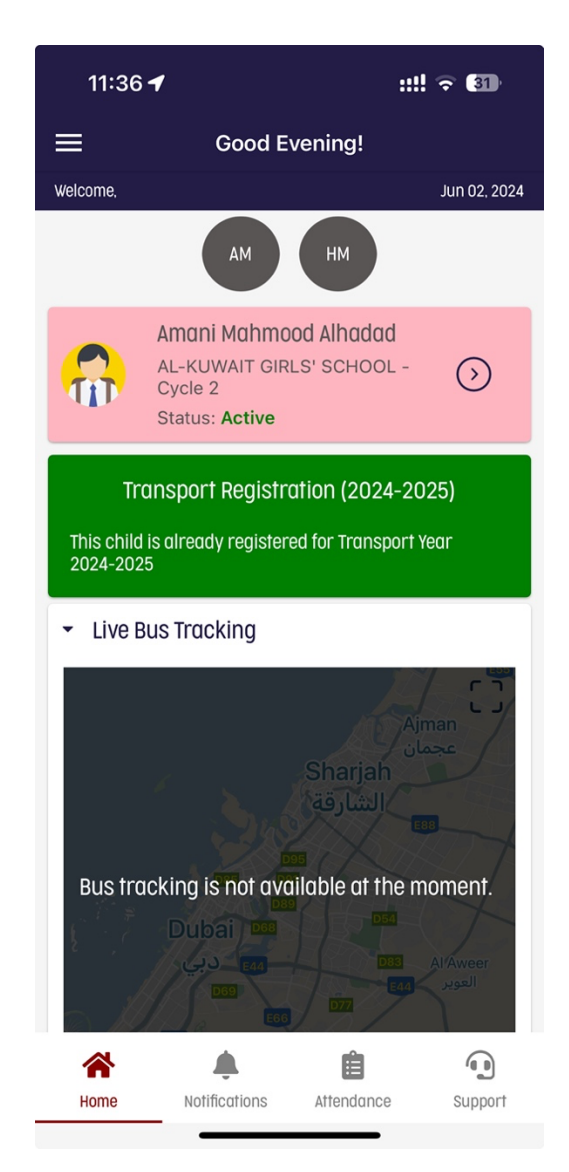

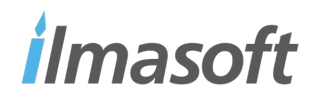